1. Open Safari. Go to <u>www.viu.com</u> and click icon profile

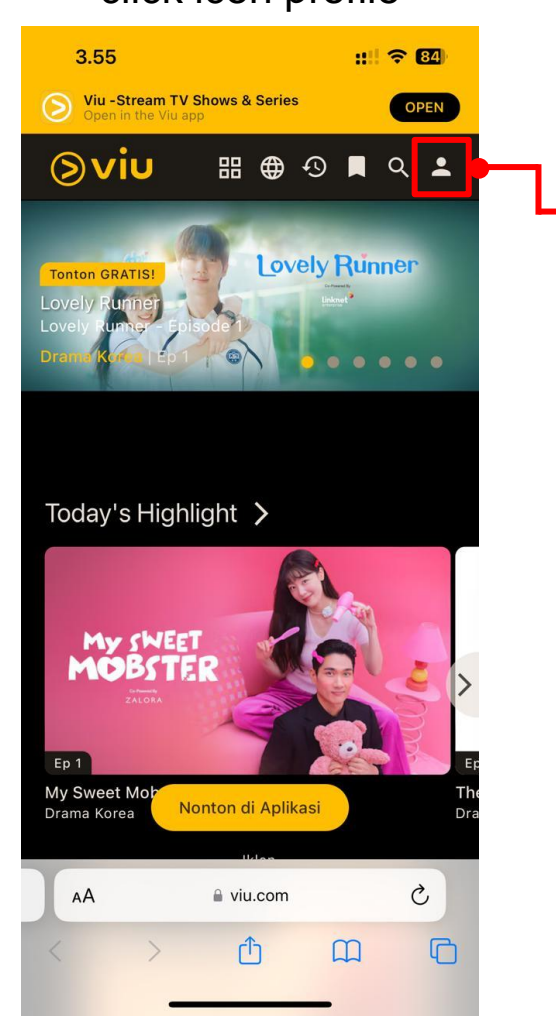

2. Click Masuk / Daftar sekarang

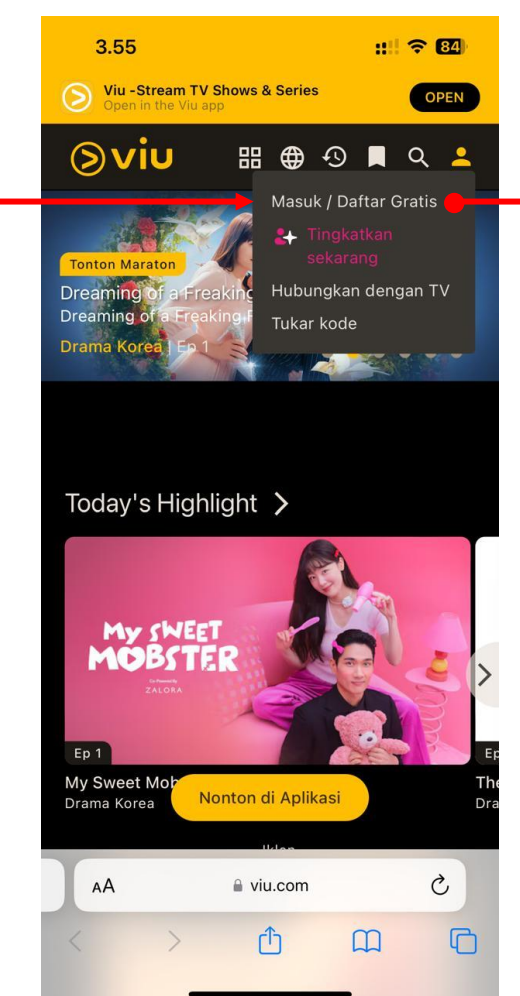

## 3. Sign up / Log in with any account

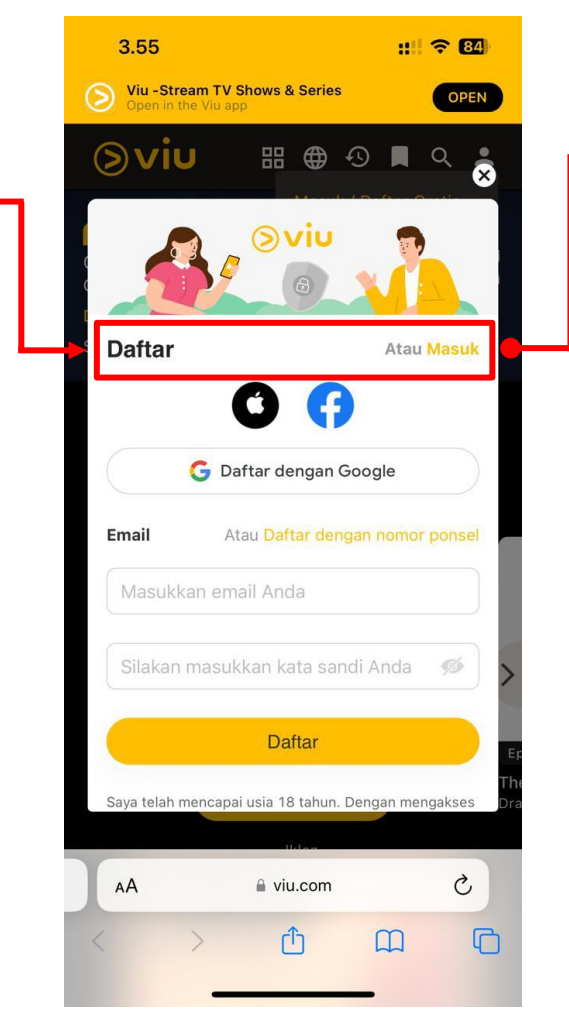

4. Click icon profile again

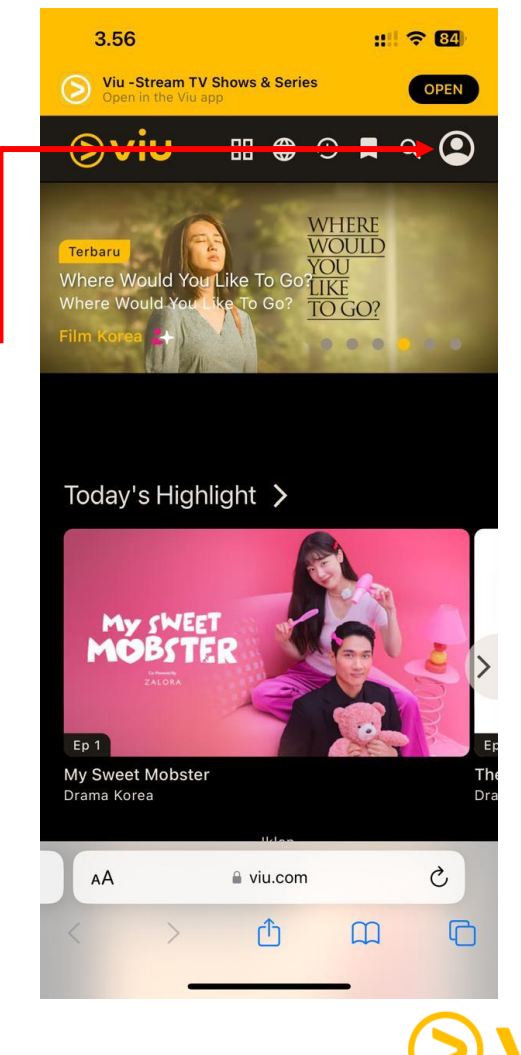

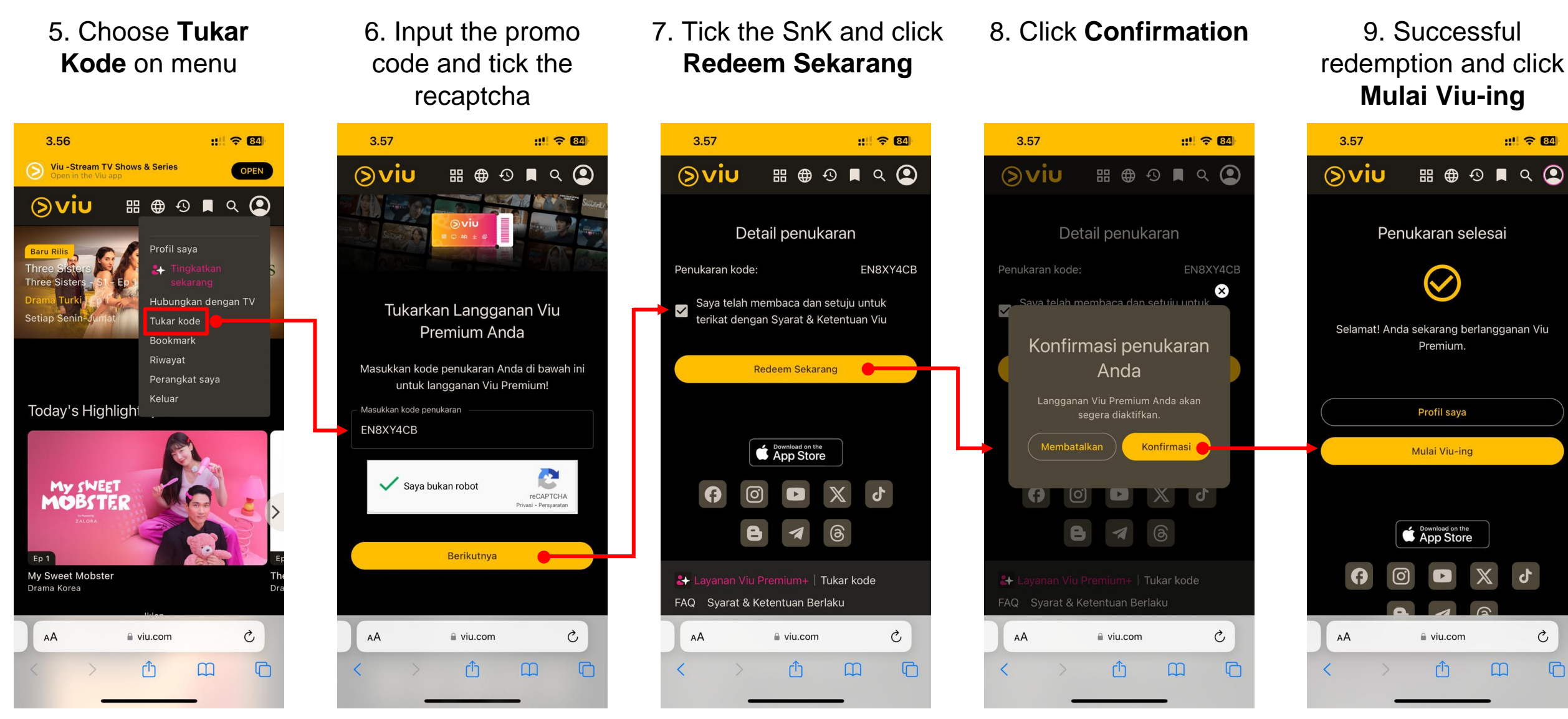

Ç

:11 2 84

## **Term & Condition**

- Kode promo Viu Premium dapat digunakan untuk pengguna baru maupun pengguna lama
- Kode promo Viu Premium hanya dapat digunakan 1 kali.
- Jika kode voucher tidak dapat digunakan, silakan kirim email ke: <u>enquiry.id@viu.com</u>, dengan melampirkan:
- 1. Kode voucher yang berkendala.
- 2. User ID.
- 3. Nomor handphone.

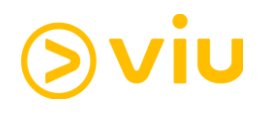